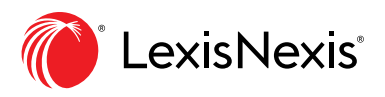

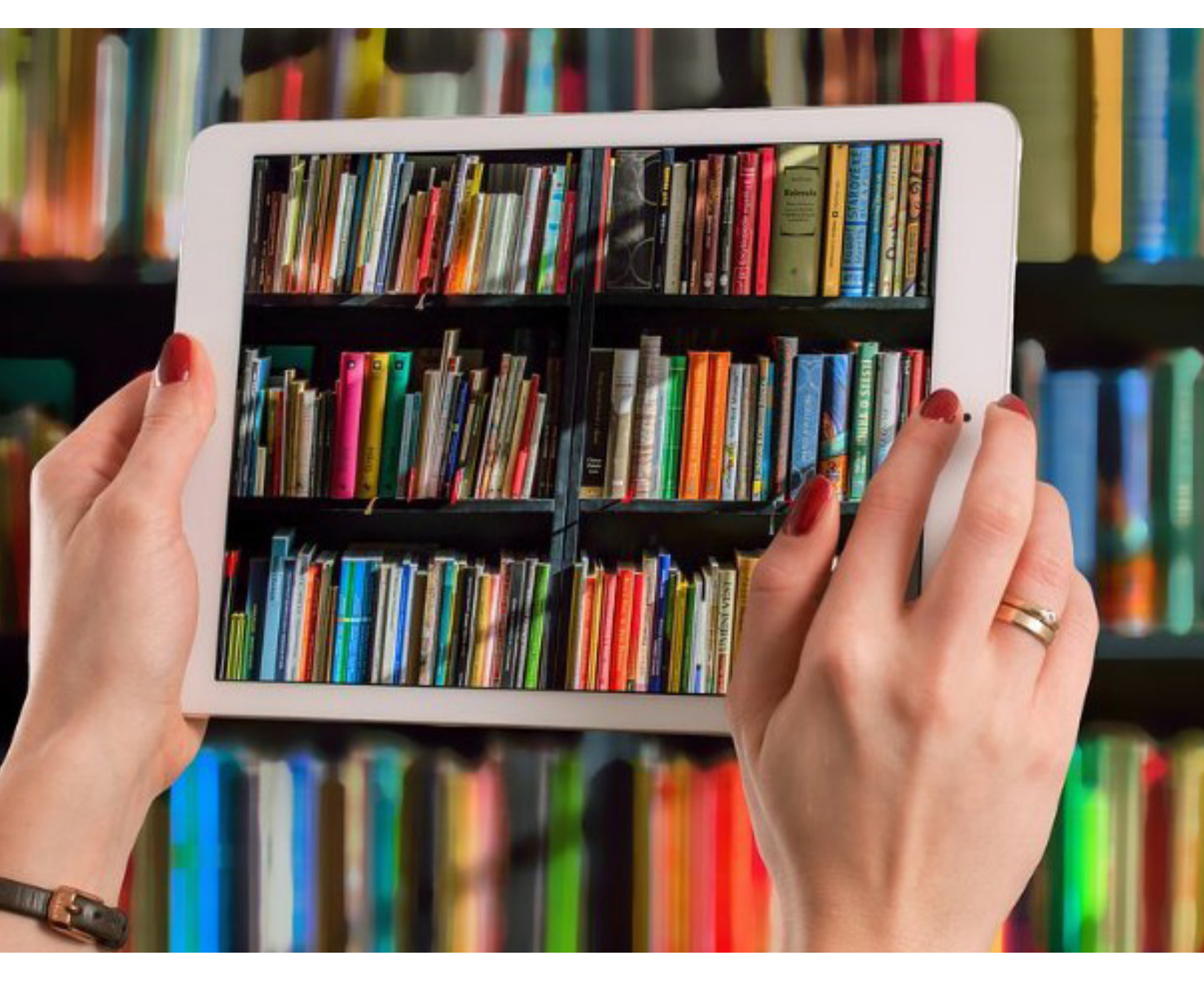

# Lexis Red<sup>®</sup> Digital Library User Guide

April 2020

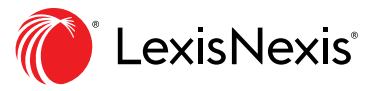

### 1

If signing in for the first time, type the password from your Welcome email on the Lexis Red login screen - see Step 2.

| From: Lexis Red < <u>customersuppor</u><br>Sent: Wednesday, March 6, 2019<br>Password                                                                                                    |
|----------------------------------------------------------------------------------------------------|
| To:<br>subject: Your Lovie Red Lorin Acta Sibxi                                                                                                    |
| Subject. Tour Lexis neurogin detain 1 .                                                                                                    |
| *** External email: use caution ***                                                                                                    |
|                                                                                                    |
|                                                                                                    |
| HI <b>HI</b>                                                                                                    |
| Lexis Red is our innovative, award winning application, which enables you to access your favourite LexisNexis loose-leafs and textbooks offline, and on the move.                                                                                                    |
| We want to thank you for choosing LexisNexis to support the great work you do on a daily basis, and we look forward to continuing to do this with yet another one of our market leading solutions.                                                                                                    |
| Please see the table below for your username and temporary password.                                                                                                    |
| Username Password                                                                                                    |
| elexisnexis.com.au 3jbxj                                                                                                    |
| If the email address we have listed above is not the correct one for you, please contact our technical support team on 1800 999 906.                                                                                                    |
| Upon installation of the Lexis Red app you are ready to access your subscriptions or request for loan content.                                                                                                    |
| Please see the instructions for a guide on how to install Lexis Red on your compatible devices.                                                                                                    |
| *Lexis Red is not available on mobile phones.                                                                                                    |
| Apple iPad — iOS 9+                                                                                                    |
|                                                                                                    |
| <ol> <li>Go to the applie Application of the application of the ap</li></ol> |
| 3. Once installed, the Lexis Red icon will appear on your iPad.                                                                                                    |
| 4. To launch the app, tap the icon.                                                                                                    |
| <ol><li>When you login for the first time, you need to be online and you will be asked to reset your password.</li></ol>                                                                                                    |

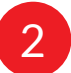

To sign in, enter your email address and Lexis Red password, then click 'Login' below.

| E | LeoRd                                                                                                    | 2 - | - 0 | × |
|---|----------------------------------------------------------------------------------------------------|-----|-----|---|
|   |                                                                                                    |     |     |   |
|   | Sign in with your LaidReal's account.         Australia         Email         Pressord         Romeember passoward.         Use provy for rehaved.         Progray our passoward.         Progray our passoward.         Progray our passoward. |     |     |   |
|   |                                                                                                    |     |     |   |

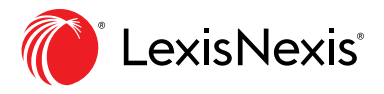

#### Access the Digital Library.

| On Windows machines, open the Digital Library using the bookshelf icon |                                                                           |                                       |                        |                                         |                                   |                                              |  |  |  |
|------------------------------------------------------------------------|---------------------------------------------------------------------------|---------------------------------------|------------------------|-----------------------------------------|-----------------------------------|----------------------------------------------|--|--|--|
|                                                                        | ≡ Lexis Red                                                               |                                       |                        |                                         |                                   |                                              |  |  |  |
|                                                                        | Publications                                                              |                                       |                        |                                         |                                   |                                              |  |  |  |
|                                                                        | Filter Publications O Sort by Mv Publication Order V All Practice Areas V |                                       |                        |                                         |                                   |                                              |  |  |  |
|                                                                        |                                                                           | , , , , , , , , , , , , , , , , , , , |                        |                                         |                                   |                                              |  |  |  |
|                                                                        | IN Succession Law<br>and Practice<br>NSW<br>2                             | Australian<br>Family Law<br>2         | Civil Procedure<br>Vic | Criminal<br>Practice &<br>Procedure NSW | Australian<br>Uniform<br>Evidence | Competition and<br>Consumer Act<br>Annotated |  |  |  |
|                                                                        | 2 Downloads available                                                     | 1 Downloads available                 | 4 Downloads available  | Up to date                              | 2 Downloads available             | 2 Downloads available                        |  |  |  |
| Download a                                                             |                                                                           |                                       |                        |                                         |                                   |                                              |  |  |  |
| publication                                                            | Recent History                                                            |                                       |                        |                                         |                                   |                                              |  |  |  |
|                                                                        | LNGSYDL-600381 (This Device) $\sim$                                       |                                       |                        |                                         |                                   |                                              |  |  |  |
|                                                                        | Australian Family Law<br>Australian Family Law LATEST U                   | PDATES                                |                        |                                         |                                   |                                              |  |  |  |
|                                                                        | Australian Family Law<br>[Instrument]                                     |                                       |                        |                                         |                                   |                                              |  |  |  |
|                                                                        | Federal Criminal Law<br>Federal Criminal Law LATEST UP                    | DATES                                 |                        |                                         |                                   |                                              |  |  |  |
|                                                                        | Federal Criminal Law<br>[Instrument]                                      |                                       |                        |                                         |                                   |                                              |  |  |  |
|                                                                        | LNGSYDM- (Mac) >                                                          |                                       |                        |                                         |                                   |                                              |  |  |  |
|                                                                        | iPad (iPad) >                                                             |                                       |                        |                                         |                                   |                                              |  |  |  |
|                                                                        | LNGSYDL-600381 (Windows) >                                                |                                       |                        |                                         |                                   |                                              |  |  |  |
| 8—                                                                     | 8                                                                         |                                       |                        |                                         |                                   |                                              |  |  |  |

If required, switch to your loan access billing account before opening the Digital Library

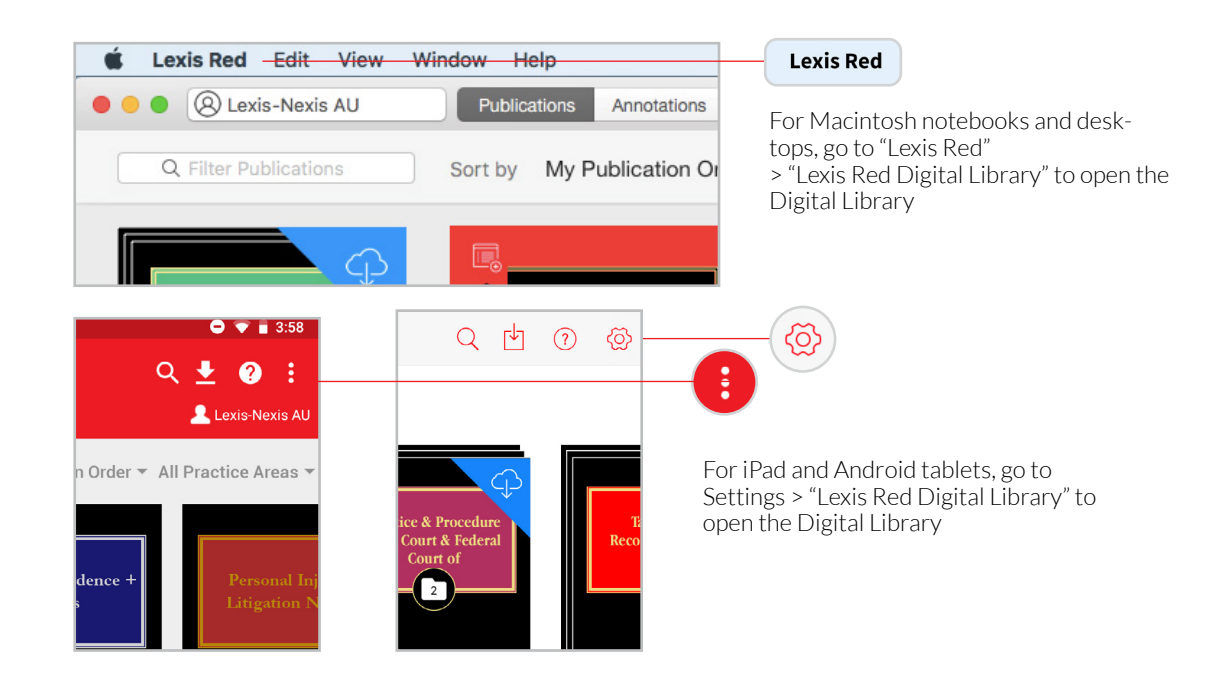

3

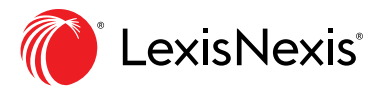

#### Wait for the Digital Library to load (an internet connection is required).

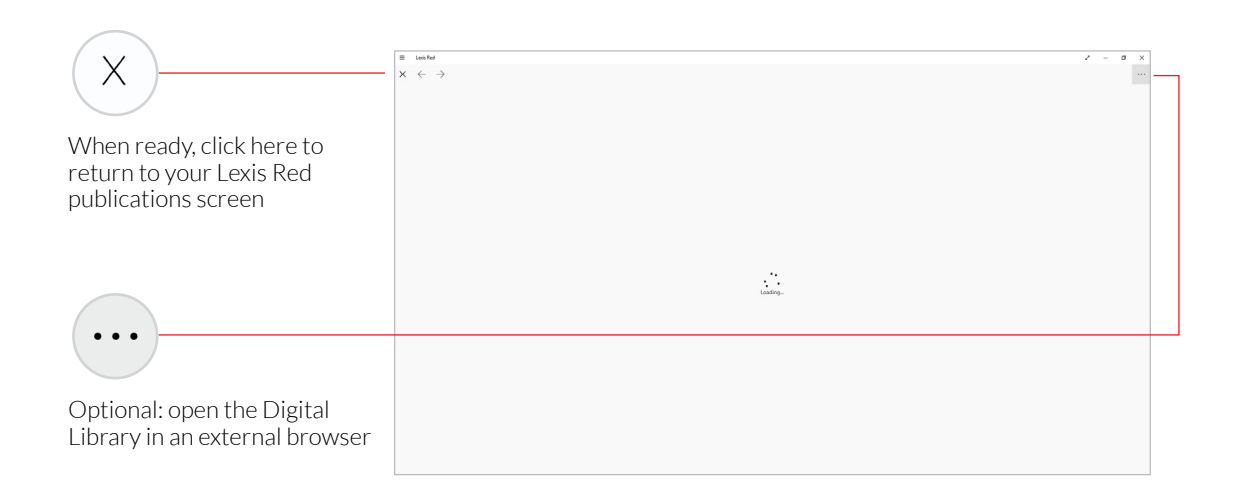

## (i) Search for a title, (ii) expand a title group to see more information or (iii) return a borrowed publication.

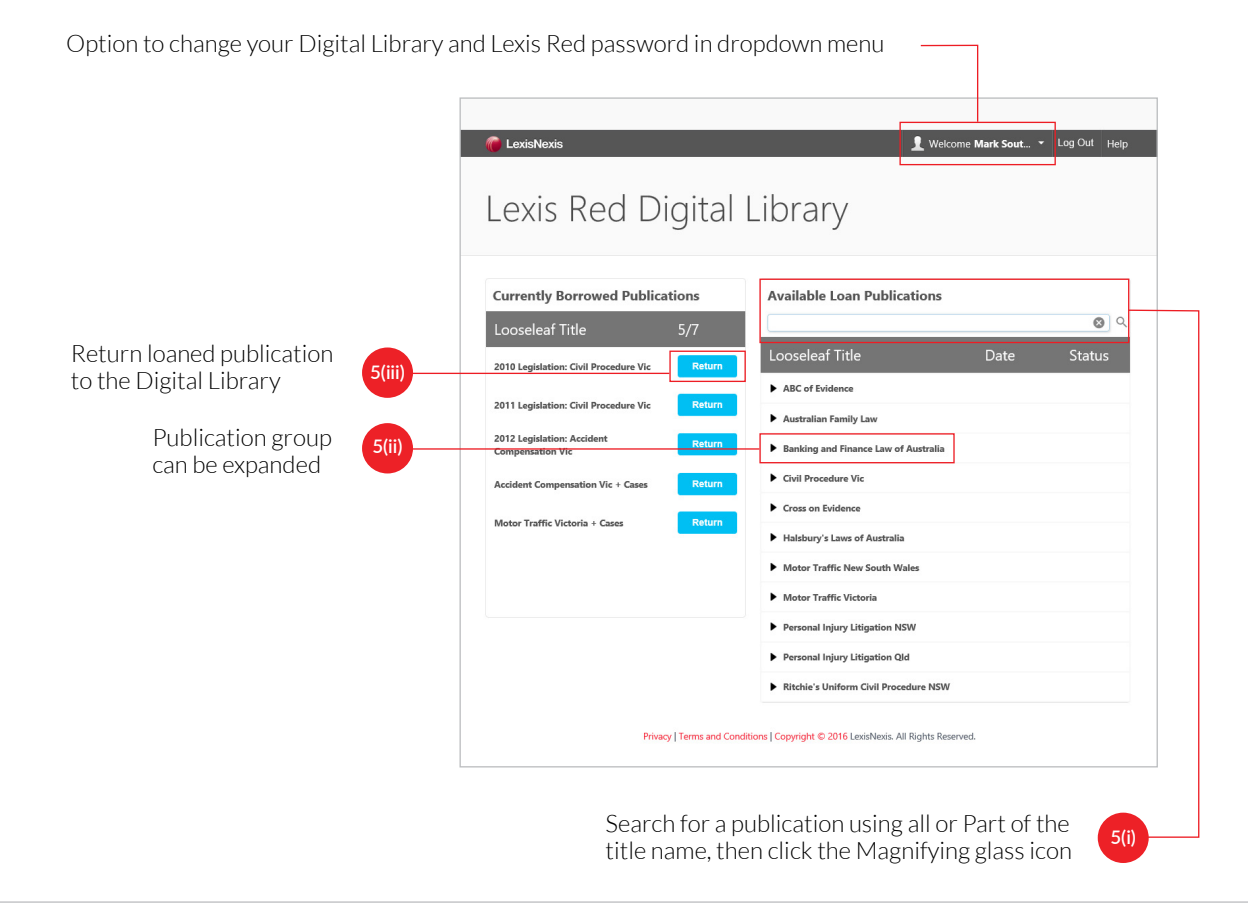

4

5

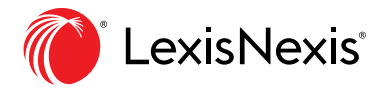

#### Borrow a title.

6

| 🍘 LexisNexis                                       | 👤 Welcome Mark Sout 👻 Log Out Help                             |                                                            |  |  |  |
|----------------------------------------------------|----------------------------------------------------------------|------------------------------------------------------------|--|--|--|
| Lexis Red Digital                                  | Library                                                        |                                                            |  |  |  |
| Currently Borrowed Publications                    | Available Loan Publications                                    | Success!                                                   |  |  |  |
| 2010 Legislation: Civil Procedure Vic Return       | Looseleaf Title Date Status                                    |                                                            |  |  |  |
| 2011 Legislation: Civil Procedure Vic Return       | ABC of Evidence                                                | You have borrowed 2010 Legislation: Motor Traffic Victoria |  |  |  |
| 2012 Legislation: Accident Return Compensation Vic | Australian Family Law     Banking and Finance Law of Australia | Ok                                                         |  |  |  |
| Accident Compensation Vic + Cases Return           | Civil Procedure Vic                                            |                                                            |  |  |  |
| Motor Traffic Victoria + Cases Return              | Cross on Evidence                                              |                                                            |  |  |  |
|                                                    | Halsbury's Laws of Australia                                   |                                                            |  |  |  |
|                                                    | Motor Traffic New South Wales                                  |                                                            |  |  |  |
|                                                    | Motor Traffic Victoria                                         |                                                            |  |  |  |
|                                                    | 2010 Legislation: Motor Traffic Borrow                         |                                                            |  |  |  |
|                                                    | 2011 Legislation: Motor Traffic Borrow                         |                                                            |  |  |  |
|                                                    | Personal Injury Litigation NSW                                 |                                                            |  |  |  |
|                                                    | Personal Injury Litigation QId                                 |                                                            |  |  |  |

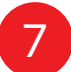

#### Review your borrowed publications.

| 🝘 LexisNexis                                                                                                    | L Welcome Mark Sout * Log Out Help                                                                                                    | 🝘 LexisNexis                                                                                                    | 👤 Welcome Mark Sout 👻 Log Out Help                                                                                                    |
|----------------------------------------------------------------------------------------------------|----------------------------------------------------------------------------------------------------|----------------------------------------------------------------------------------------------------|----------------------------------------------------------------------------------------------------|
| Lexis Red Digital L                                                                                                    | ibrary                                                                                                    | Lexis Red Digita                                                                                                    | Library                                                                                                    |
| Currently Borrowed Publications       Looseleaf Title     \$/7       2018 Lightation: Out Procedures We.     Return       2011 Lightation: Academic Compensation We.     Return       2021 Lightation: Academic Compensation We.     Return       Accident Compensation Vic. • Cases     Return       Motor Traffic Victoria • Case     Return | Available Loan Publications  Looseleaf Title Date Status Adi of Indence Autorials Institute Muturiant Table (Institute Banding and Fluence Law of Autorials Calif Investment Vic Cases as Relatedee Haldbary's Leans of Autorials Muturi Taffic Victoria Muturi Taffic Victoria Muturi Taffic Victoria Presseal laipy: Utgetien MW Personal kinys Utgetien MW Personal kinys Utgetie | Currently Borrowed Publications       Loosalest Title     5/7       2010 adjusting Cold Present Vie     Materia       2011 adjusting Cold Present Vie     Materia       2011 adjusting Cold Present Vie     Materia       2011 adjusting Cold Present Vie     Materia       2011 adjusting Cold Present Vie     Materia       2011 adjusting Cold Present Vie     Materia       2011 adjusting Cold Present Vie     Materia       Audited Compresent Vie     Vie       Materia     Materia       Materia     Construction Vie | Available Loan Publications         Conscription Trate       Date       Status         + Alter of foldence       Integrat         + Alteration France Law of Australia       Integrat         + Austration France Law of Australia       Integrat         - Of Decodings of France Law of Australia       Integrat         - One on foldence       Integrat         - Integrating of France Law of Australia       Integrate         - Integrating of France Law of Australia       Integrate         - Integrating Updates (NEW)       Integrate (NEW)         - Remental holy Updates (NEW)       Integrates (NEW)         - Mature (Law of Decoders FROW)       Integrates (Law of Decoders FROW) |
| Privey   Terms and Constite                                                                                                    | mj Cognydd O 2014 Leiddenia. All Rights Bearved.                                                                                                    | Philaev 1 Toms and C                                                                                                    | www.icensidered.com/outpace/second                                                                                                    |
|                                                                                                    |                                                                                                    | You                                                                                                    | have sent a request for <b>ABC of Evidence</b>                                                                                                    |

Submit a loan request to the Knowledge Manager

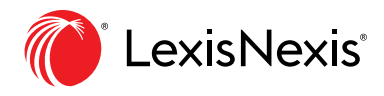

#### Exit the Digital Library and return to the Lexis Red app.

| E Leuis Red                       |                                                |                                                          |                |  | 2 | · - | σ | × |
|-----------------------------------|------------------------------------------------|----------------------------------------------------------|----------------|--|---|-----|---|---|
| $(\times) \leftarrow \rightarrow$ | l aviaNavia                                    | Notare M                                                 | - log Out Hala |  |   | _   |   |   |
|                                   | Lexis Red Digital Library                      |                                                          |                |  |   |     |   |   |
|                                   | Available Loan Publications                    |                                                          |                |  |   |     |   |   |
|                                   | Looseleaf Title 5/7                            |                                                          | <b>©</b> Q     |  |   |     |   |   |
|                                   | 2010 Legislation: Civil Procedure Vic Return   | Looseleaf Title                                          | Date Status    |  |   |     |   |   |
|                                   | 2011 Legislation: Civil Procedure Vic Return   | ABC of Evidence     Australian Family Law                |                |  |   |     |   |   |
|                                   | 2012 Legislation: Accident<br>Compensation Vic | Banking and Finance Law of Australia                     |                |  |   |     |   |   |
|                                   | Accident Compensation Vic + Cases Return       | Civil Procedure Vic                                      |                |  |   |     |   |   |
|                                   | Motor Traffic Victoria + Cases Return          | Civil Procedure Vic + Cases                              | Requested      |  |   |     |   |   |
|                                   |                                                | Cross on Evidence                                        |                |  |   |     |   |   |
|                                   |                                                | Halsbury's Laws of Australia                             |                |  |   |     |   |   |
|                                   |                                                | Motor Traffic New South Wales     Motor Traffic Victoria |                |  |   |     |   |   |
|                                   |                                                |                                                          |                |  |   |     |   |   |

The disabled button indicates you have already requested a loan for this title

#### = Lexis Red Publications Filter Publications Sort by My Publication Order ✔ All Practice Areas 0 115 Windows PCs and tablets LOAN ays Rem - download button Download 79.04MB Download 4.12MB Download 15.89MB Download 275.77MB < Recent History iPad and Macintosh devices $\langle \rangle$ - download button Accident pensation Vic Cases Android tablets download button 6 Days Re Download 0 Do Up to Curren 39MB Download 0

Download your loaned title.

9

8

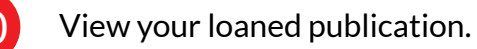

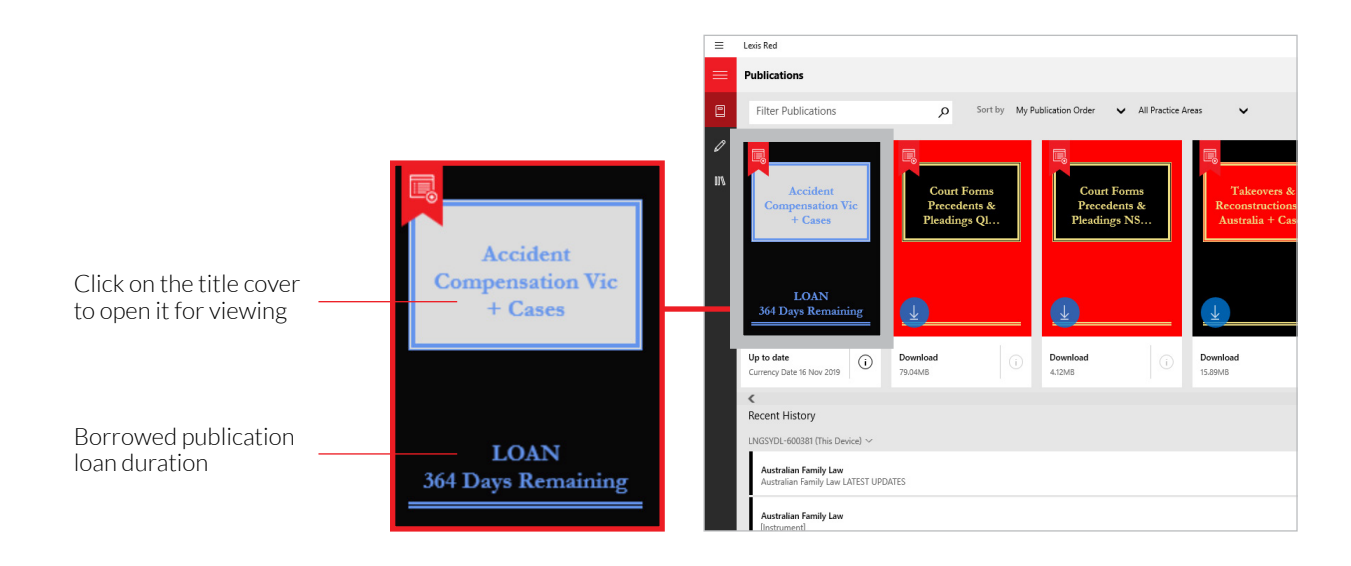

11

Request a loan renewal from your Knowledge Manager or Librarian.

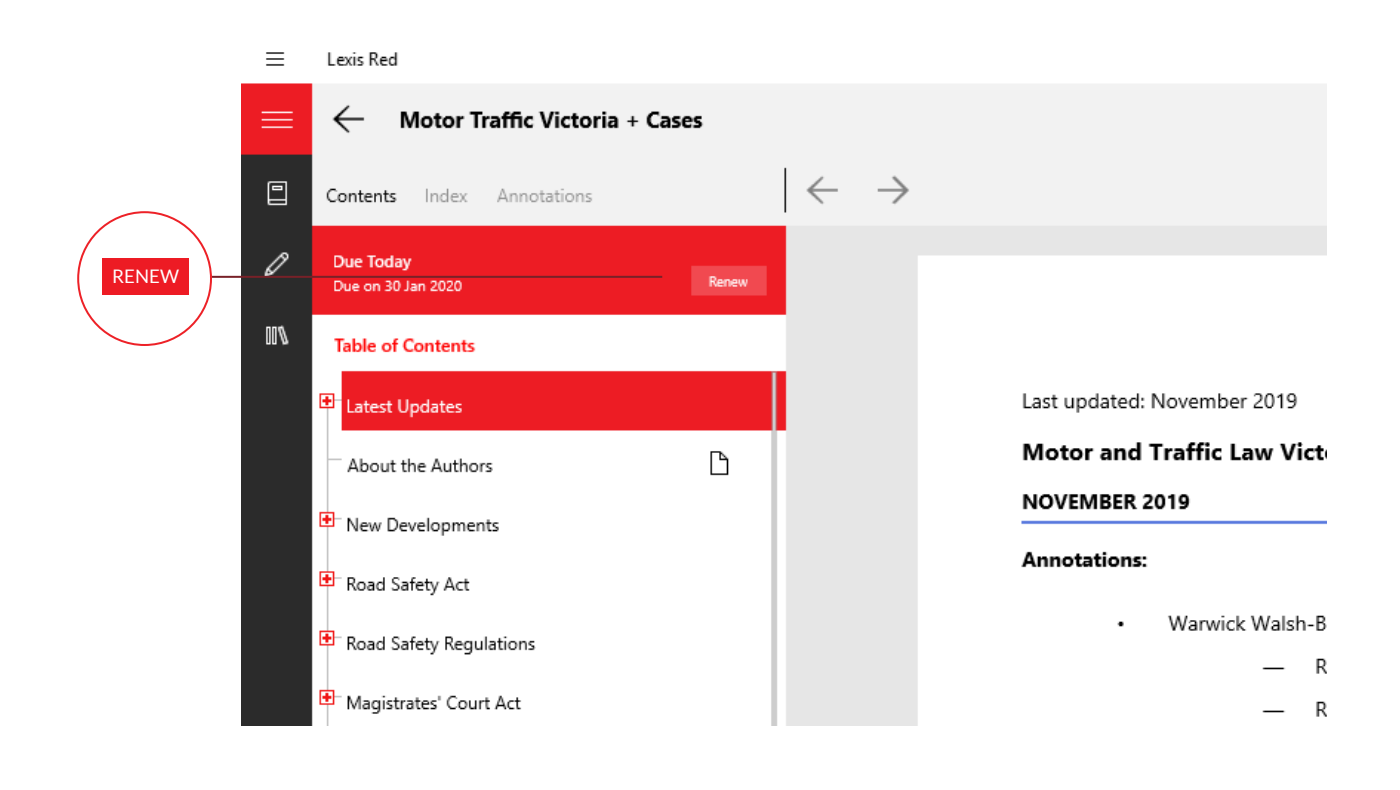

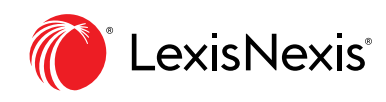

#### LexisNexis.com/Lexis Red

LexisNexis, Lexis Red, Lexis Advance and the Knowledge Burst logo are registered trademarks of RELX Inc. © 2020 LexisNexis NZ Limited. All rights reserved.